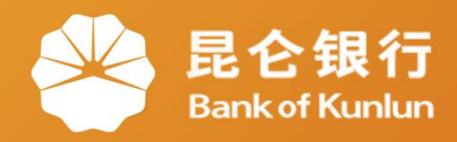

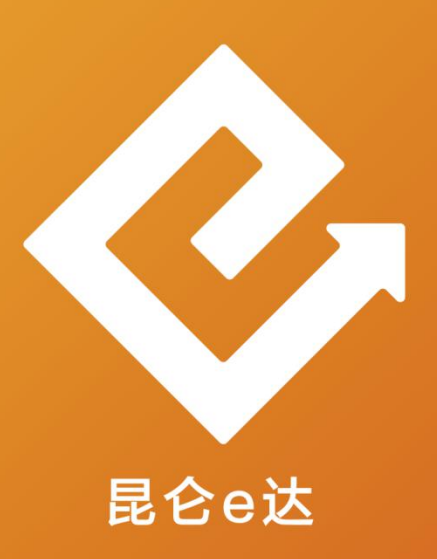

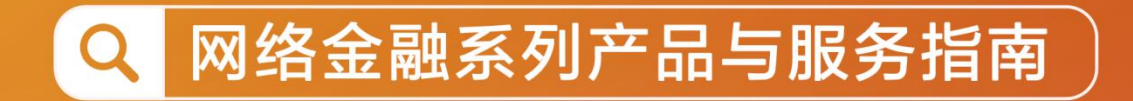

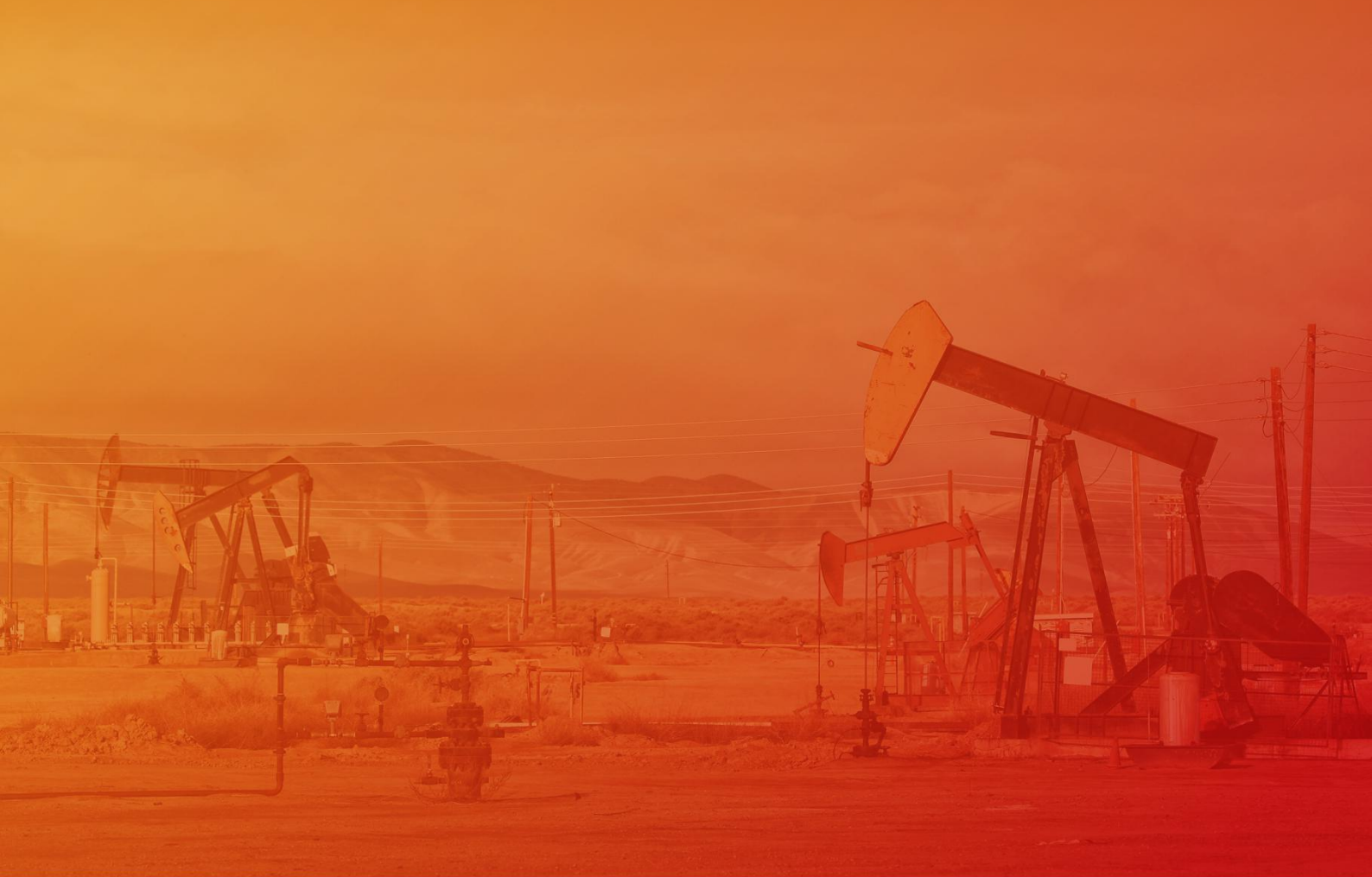

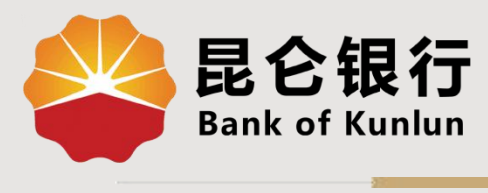

WY.04.01

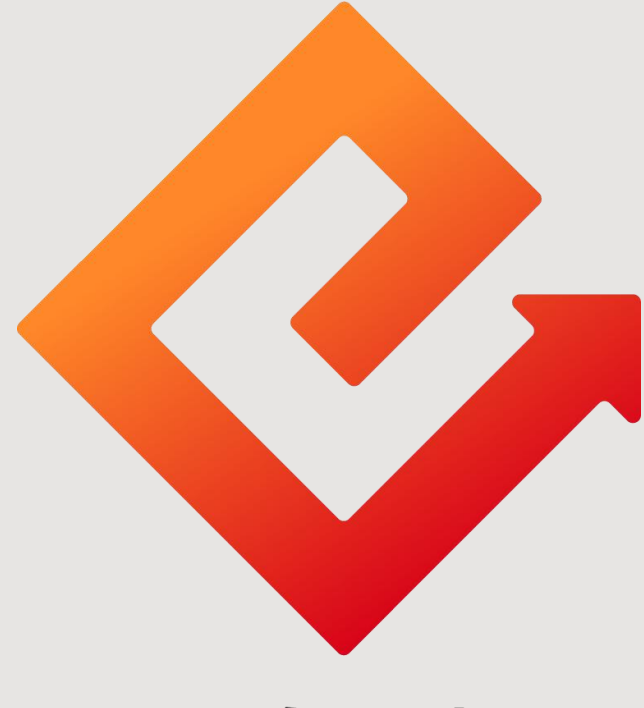

## 昆仑e达

## --个人网银登录方式及登录密码设置

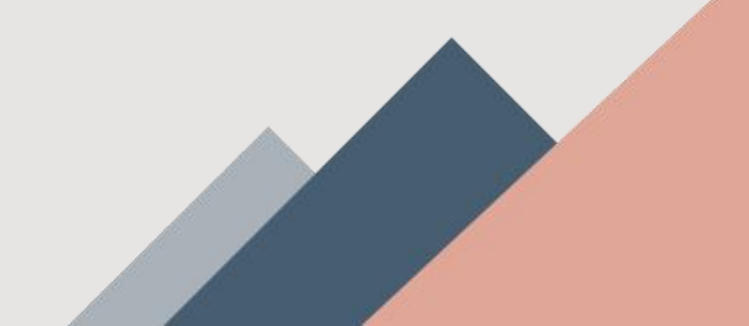

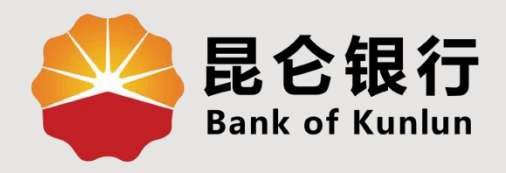

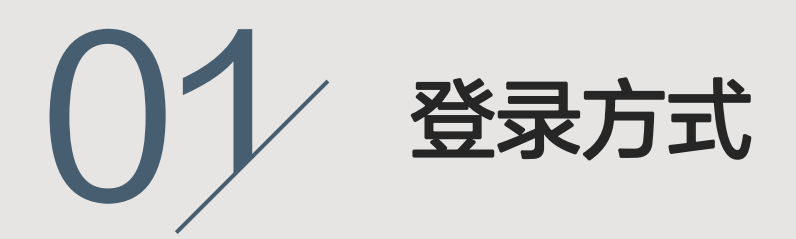

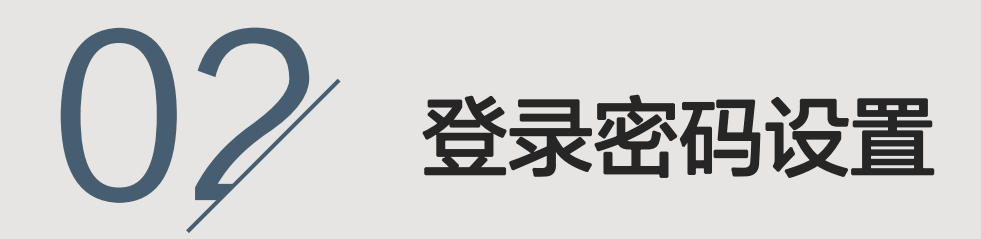

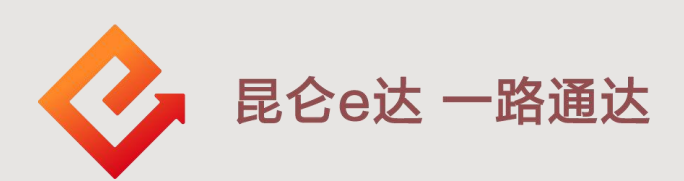

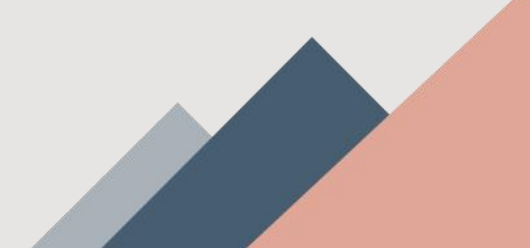

1.登录方式--密码登录

1.登陆昆仑银行官网:<u>www.klb.cn</u>。
 2.找到"个人网银登陆"-点击下方专业版-选择密码登录,
 用户名可选择身份证号码、注册账号、登录名三种方式登录,
 输入登录密码即可进入个人网银操作页面。(首次登录个人网银,需强制修改密码,修改密码成功后需重新登录)

|                                   | 📞 95379 本网站支持IPv6 客户服务   人才招聘   ENGLISH   店输入关键字 |
|-----------------------------------|--------------------------------------------------|
| <b>昆仑银行</b> 首 了<br>Bank of Kunlun | 『 信用卡业务 个人业务 公司业务 国际业务 电子银行 直销银行 昆仑风貌 投资者关系 理    |
|                                   |                                                  |
| 个人网银登录                            | 印识普及月 金融知识进万家                                    |
| 正业网报复求<br>专业版 查询版 演示 故            | 理性投资者 争做金融好网民                                    |
|                                   |                                                  |
|                                   |                                                  |
|                                   | 更重使 <sup>捷服务</sup> 更重要                           |
| < 🛱 目                             |                                                  |
| 营业时间 手机银行                         | 收费标准 昆仑e达 银证转账 西安分行惠加油 手机号变更 国际                  |
|                                   |                                                  |
| <b>是它银行</b><br>Bank of Kunlun     | <b>与您牵手同行</b> 本网站支持Pv6 Ax字体大小设置 Q 客で株线: 95379    |
|                                   |                                                  |
| Sector Sector                     | 昆仑银行个人网银登录                                       |
| A DESCRIPTION OF THE OWNER        | 密码登录         扫码登录                                |
| Constant State                    | 用户名 请输入身份证号/注册账号/登录名                             |
|                                   | 密 码                                              |
|                                   | 登录                                               |
|                                   | 自助注册   忘记密码   常见问题   下载中心                        |
| MACO CO                           | A A                                              |

1.登录方式--密码登录

3.进入个人网银操作页面后-点击网银设置-网银登录方式设置 -选择登录方式(至少选择一种,可多选)-选择后点击确认。 在信息确认页面,核对信息无误后点击"确定",系统返显操 作结果。

## 注意事项:

 个人网银专业版登录方式设置后(至少选择一种),再登录 时仅能通过所选方式进行登录操作,如忘记登录名需到柜面核 实,故不建议仅选择一种登录方式。

②用户名由6-14个数字、字母或者下划线等字符组成。

| 返回首页 客服热线:95379                 | 2017-9-23 12:35 星期四 | <b>A</b> 。字体大小i  | 置▼ 〔1 在线客服 ④ 设 | 留 () 退出 |
|---------------------------------|---------------------|------------------|----------------|---------|
| <b>经</b> 昆仑银行<br>Bank of Kunlun | 首页 我的账户 我要转账 资金归集   | 我要投资 我要贷款 我要缴费 网 | 银设置 信用卡        |         |
|                                 |                     |                  |                |         |
| 我的资料 ~                          | 登录方式设置              |                  |                | ~       |
| 我的任务                            | 0-                  |                  | -0             |         |
| 手机号设置                           | 填写信息                | 確认信息             | 提交结果           |         |
| 网银限额设置                          | 登录方式                | 登录信息             | 选择             |         |
| 登录密码修改 ~                        | 网银注册账号              |                  |                |         |
| 网银登录方式设置                        | 用户名                 |                  |                |         |
| 操作日志查询 🗸                        | 证件号码                |                  |                |         |
| 短信即时通 ~                         |                     |                  |                |         |
| 网上支付    ~                       |                     | 确认               |                |         |
| 电话银行                            |                     |                  |                |         |

1.登录方式--扫码登录

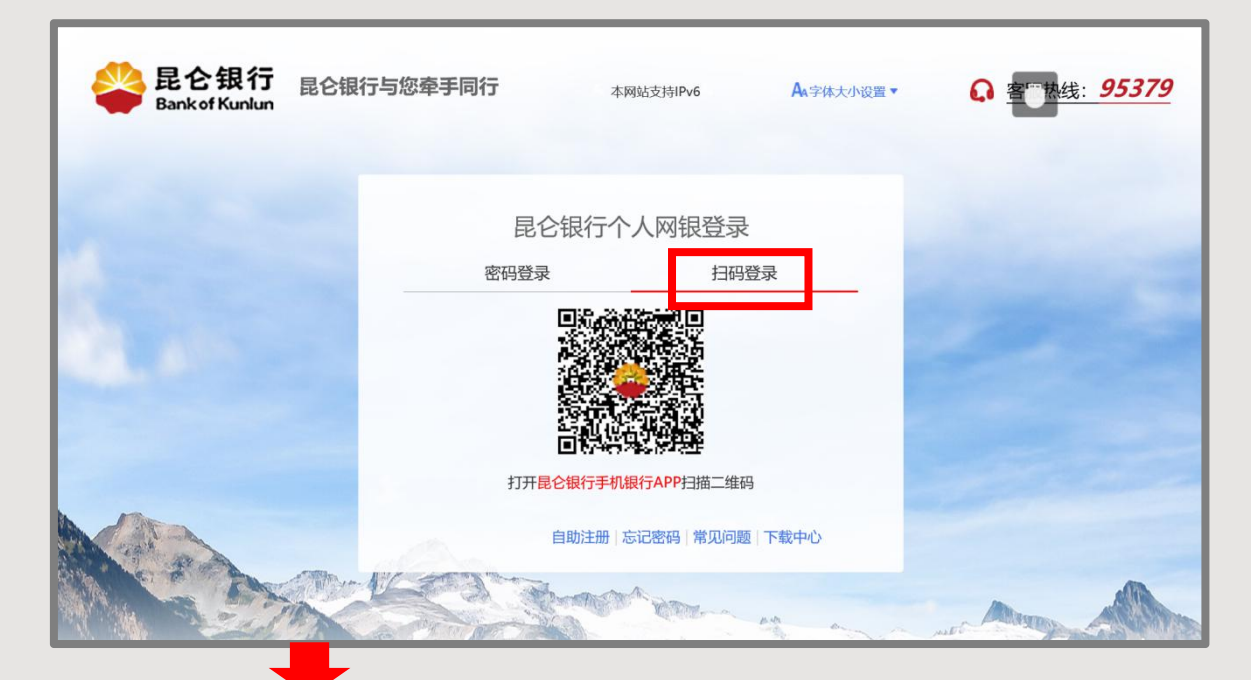

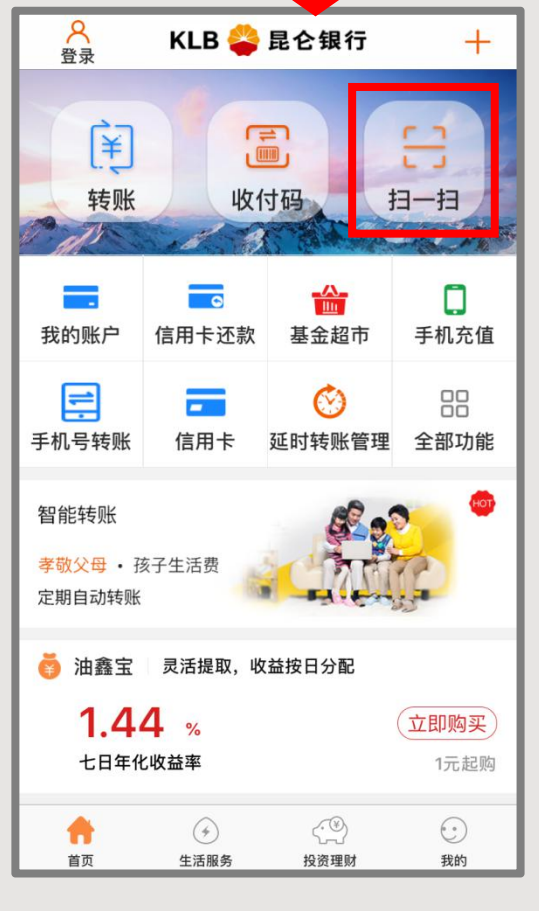

进入个人网银登录页面 选择扫码登录-登录手机 银行首页-点击扫一扫, 进行登录(仅限已开通 个人网银专业版的客户 使用该功能)。

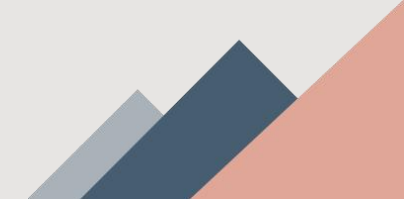

2.登录密码设置--忘记密码

1.如忘记密码或输入密码错误次数超限,可在登录页 面点击"忘记密码"-根据提示输入个人信息-确认无 误后点击"确认"进入下一页。(此功能只支持e盾用 户)

| Bank of Kuniun       | 了与恐牵手问行                                                                                                    | 本网站支持IPv6 Ax字体大小设置▼                                 | G 客口热线: <i>95379</i>                                                                                                    |
|----------------------|----------------------------------------------------------------------------------------------------|-----------------------------------------------------|----------------------------------------------------------------------------------------------------|
|                      | 昆仑银行                                                                                                    | 个人网银登录                                              |                                                                                                    |
| 1.                   | 用户名 请输入身份证                                                                                                    | <b>日时豆來</b><br>号/注册账号/登录名                           |                                                                                                    |
| and the second       | 密码                                                                                                    |                                                     |                                                                                                    |
|                      | ž                                                                                                    | 登录                                                  |                                                                                                    |
|                      | 自助注册                                                                                                    | 忘记密码  常见问题  下载中心                                    |                                                                                                    |
| A CONTRACTOR         | Car and                                                                                                    | A VID                                               |                                                                                                    |
|                      |                                                                                                    | ALCONT AN A                                         | will be a set of the set of the s |
| 😂 昆仑镇行 Bankaf Karkan | 论银行与您奉手同行                                                                                                    |                                                     | 〕 脊髓热线: <b>95379</b>                                                                                                    |
|                      |                                                                                                    | 그 같은 그가 많이 많이 많이 많은 것이 없다. 것이 같은 것이 없는 것이 없는 것이 없다. |                                                                                                    |
|                      | 1<br><b>北</b> 昭信息 :                                                                                                    | 2000<br>RA(在京 建立法来                                  | Ser /                                                                                                    |
|                      | ●<br>#可信息 :<br>* 注玄                                                                                                    | 2<br>RA(AR 成功法来                                     |                                                                                                    |
|                      |                                                                                                    | ●<br>■ (本) (本) (本) (本) (本) (本) (本) (本) (本) (本)      |                                                                                                    |
|                      |                                                                                                    | ALGE 1400ER                                         |                                                                                                    |
|                      | 東可信息<br>"法名<br>"近名<br>・匠件発型 ・資色年ご件発型 ・<br>「用線注射版号<br>・デ机号                                                                                                    |                                                     |                                                                                                    |
|                      |                                                                                                    | ● ● ● ● ■ ■ ■ ■ ■ ■ ■ ■ ■ ■ ■ ■ ■ ■ ■ ■             |                                                                                                    |
|                      | 武可道路     "这点<br>"这点<br>"这件中起<br>"应件中码<br>"应件中码<br>"你供中码<br>"你们中面<br>"你们中面<br>""这点<br>"你们中面<br>""这点<br>""这点<br>"你们中面<br>""这点<br>""这点<br>""你们一面<br>""你们一面<br>"""你们一面<br>"""你们一面<br>""你们一面<br>"""你们一面<br>"""你们一面<br>"""你们一面<br>"""你们一面<br>"""你们一面<br>"""你们一面<br>"""你们一面<br>"""你们一面<br>"""你们一面<br>"""你们一面<br>"""你们一面<br>"""你们一面<br>""""你们一面<br>""""你们一面<br>"""你们一面<br>"""你们一面<br>"""你们一面<br>"""你们一面<br>"""你们一面<br>"""你们一面<br>"""你们一面<br>"""你们一面<br>"""你们一面<br>"""你们一面<br>"""你们一面<br>"""你们一面<br>"""你们一面<br>"""你们一面<br>"""你们""你们""你们""你们""你们""你们""你们""你们""你们""你 |                                                     |                                                                                                    |

2.登录密码设置--忘记密码

2.进入确认信息页面-根据系统提示输入相关信息(输入证件号码和状态正常的网银注册账号等)-确认无误后-点击确认-校验昆仑e盾密码后即可重置成功。

|              | 👙 昆仑银行<br>Bank of Kuniun | 昆仑银行与您奉手同行                                         | ② 客服抗线: 95379                           |
|--------------|--------------------------|----------------------------------------------------|-----------------------------------------|
|              |                          | <b>0</b> -<br>#198                                 |                                         |
| Var alter in |                          | 确认信息<br>姓名<br>证件 <del>英型</del> : 身份证               | 将确注的股号:<br>证件导码:                        |
|              |                          | * 東款密码<br>* 短信给证码                                  |                                         |
|              |                          | 。 设置网根壁景型码<br>* 确认网根壁景型码<br>* 请选择证书                | · ● ● ● ● ● ● ● ● ● ● ● ● ● ● ● ● ● ● ● |
|              |                          |                                                    | 王和四時記者<br>後人                            |
|              | 温馨提示:                    |                                                    |                                         |
|              | 1、当你忘记<br>2、只支持局·        | 处密码错误超限导致就定时可通过本功都进行网络重<br>2∞盾用户进行此操作,其他英型客户算在柜面办理 | 1811年1月1日日<br>2.<br>                    |

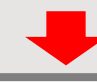

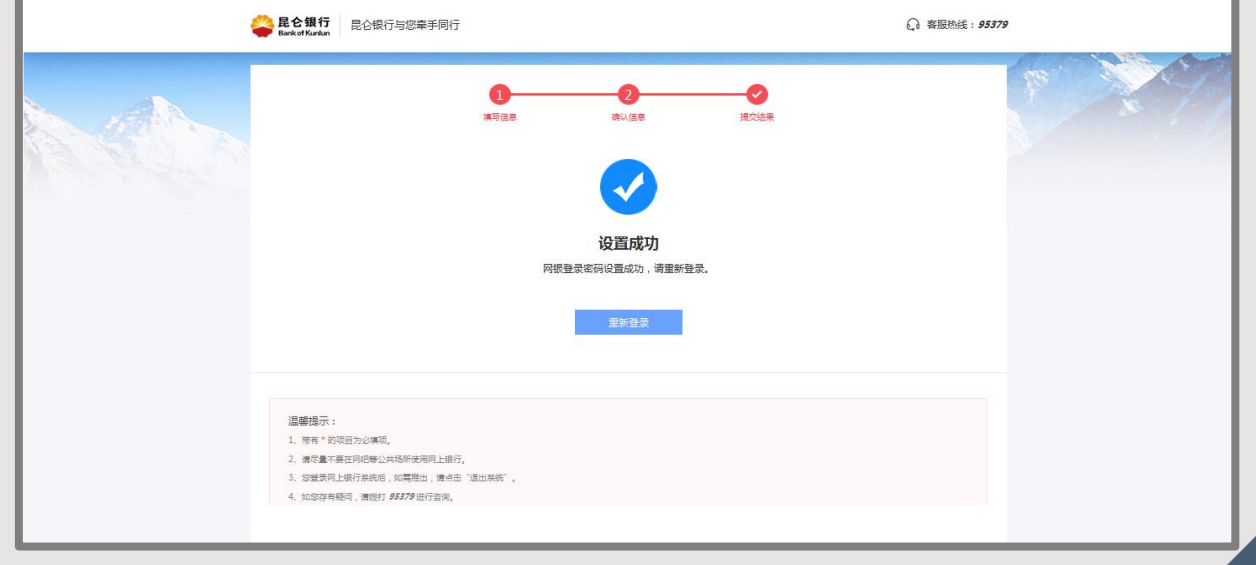

## 2.登录密码设置--修改密码

点击网银设置-登录密码修改-根据系统提示输入旧登录密码、 新登录密码(6-30位字母和数字的组合)-点击"确认", 系统返显操作结果。在输入密码时,系统自动提示密码强度 等级(弱中强),密码为弱不能通过修改。

| 返回首页 客服热线:9537                 | 79 2017-9-23 12:35 星期四 A、字体大小设置 + Q 在线客服 © 设置 🙂 退出        |
|--------------------------------|-----------------------------------------------------------|
| <b>是</b> 仑银行<br>Bank of Kunlun | 首页   我的账户   我要转账   资金归集   我要投资   我要贷款   我要缴费   网银设置   信用卡 |
| 我的资料                           | 登录密码修改                                                    |
| 我的任务                           |                                                           |
| 手机号设置                          | 填写信息                                                      |
| 网银限额设置                         |                                                           |
| 登录密码修改                         | *旧密码 123456                                               |
| 网银登录方式设置                       | *新登录密码                                                    |
| 操作日志查询                         | 新登录密码强度                                                   |
| 短信即时通                          | * 确认新 <u>登</u> 录密码                                        |
| 网上支付                           | 御认                                                        |
| 电话银行                           |                                                           |
|                                | 4. 每30月67,前面的10%有量素面的。特化量的量素面容,均匀量为面容的加量素面容量量。<br>        |
|                                |                                                           |
| 我的资料 🗸 🗸                       | 登录密码修改                                                    |
| 我的任务                           |                                                           |
| 手机号设置 🗸 🗸                      | 填写信息 提交结果                                                 |
| 网银限额设置                         |                                                           |
| POWPORK E                      |                                                           |
| 登录密码修改                         |                                                           |
| 网银登录方式设置                       | 修改成功                                                      |
| 操作日志查询 🗸                       |                                                           |
| 短信即时通                          | 完成                                                        |
| 网上支付                           |                                                           |
| 电话银行 >                         | 我还想: 查询交易明细 我要转账 自助缴费 购买理财产品 转入油鑫宝                        |

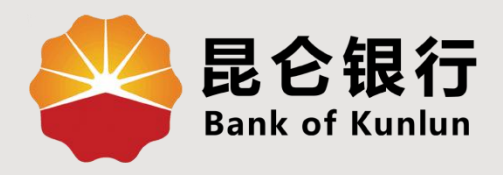

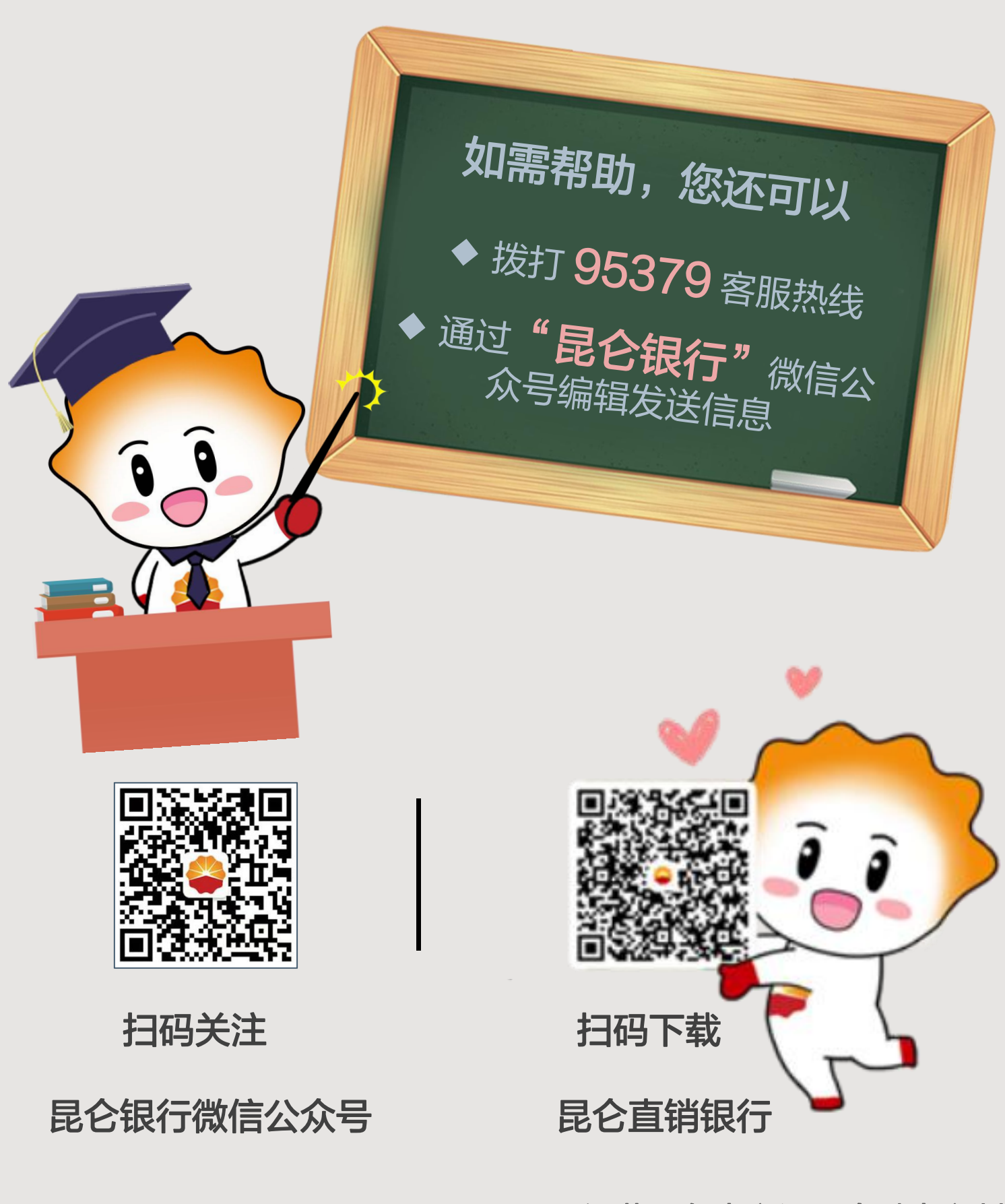

运营服务中心远程金融中心制